#### 車両(キア車・スクーター用)情報の入力について 店鋪在盾

自社管理No 出品した車両を管理するための任意の番号(半角英数字)を 入力して下さい。

初年度登録 2

車検証の初年度登録年及び月を入力して下さい(輸入車も同様)。

メーカー(必須項日) メーカーを選択して下さい。

直名(必須項日) 4 メーカー選択後、車名を選択して下さい。

- 重検 251cc以上の車両については車検証で確認の上、入力して下さい。
- ※車両に車検ステッカーが無い場合、後送する場合は 【●不具合箇所・注意事項】枠内に入力して下さい。 ※抹消の場合は未入力でお願い致します。

# 排気量(必須項目)

車検証を確認の上、入力して下さい。純排気量と異なる場合は 現車の排気量とし、詳細を【●不具合箇所・注意事項】に入力下さい。

# 型式

- 車検証もしくは書類記載にある型式を確認の上、入力して下さい。
- 登録番号
- 車検証記載事項と現車を確認し、入力して下さい。 ※抹消にて出品の場合は未入力でお願い致します。

# 車台番号(必須項目)

車検証記載事項と現車刻印を確認し入力して下さい。 ※職権打刻の場合は、打刻番号を記載し【●不具合箇所・注意事項】 枠内に「職権打刻」と記載をして下さい。打刻番号が 「東12345東」の場合は「トウ12345トウ」と入力して下さい ※車両での確認が「鮮明に確認」出来ない場合は出品不可と なりますので注意して下さい。

#### 走行区分 10

・「走行不明車」は、「走行不明」を選択し、現メーターを入力して下さい。 その際に【●不具合箇所・注意事項】に「走行不明車」と入力し、 その理由を【●走行に関する補足事項】に明記して下さい。 ※入力例:走行距離:1212km、走行不明車 記録簿なしのため

・「メーター交換車」は、「メーター交換(シール必須)」を選択し、合算走行距離を 入力して下さい。その際に【●不具合箇所・注意事項】に 「メーター交換車」と入力し、【●走行に関する補足事項】に メーター交換を行なった日付、交換証明理由、交換前の走行距離と 現メーターの走行距離も明記して下さい。但し、 認証指定工場で交換されたことを証明できる書面が確認できるものに 限りますので、書類と一緒に証明書類を提出して下さい。 ※入力例:メーター交換車 H17.10.4 13000km時(記録簿記載有り) 現メーター555km

・「メーター改ざん歴車」は、「メーター改ざん」を選択し、現メーターを 入力して下さい。その際に【●不具合箇所・注意事項】に 「メーター改ざん車」と入力し、その詳細を【●走行に関する補足事項】 に明記して下さい。 ※入力例:メーター改ざん歴車 H17.4.4 56789kmでの オークション流通歴あり

#### |走行距離(必須項目) 11

現メーター距離数を入力して下さい。 また、走行単位の"km・マイル"を選択して下さい。

色 12 -車両の現在の色を選択して下さい。 ※色替の場合は車両の現在の色を選択し、"色替有"を選択して下さい。

| *                  | の部分は必須項目です。               | 入力をお願いします。   | _                |                 |            |
|--------------------|---------------------------|--------------|------------------|-----------------|------------|
| 自社管理No. 📘 1 📄 アライA | A管理No.                    | 他社検査機関指定なし   | 33 📘 手書き         | 出品票での 登載 34     | 閉じる        |
| 初年度登録 平月 2 年 月     | メーカー H 3                  | 車名 C50 4     | 登録番号 8           | × ×             | 評価点        |
| 車 検 なし 5 年 月       | 排気量 <mark>6 cc 型</mark>   | ≌式7          | 車台番号             | 9               | 32         |
| 走行区分<br>10 V       | 書類 走行距離表示<br>なし ♥ 年 月 13  | km 🗸 16 EG#á | 動確認済 17 セル付 18 書 | 類無し 19 インジェクション | 20 電動      |
| 走行距離 11 km 💌       | 書類 旧走行距離表示<br>なし 🗨 年 月 14 | km ▼ □ 赤+~   | - 21 🔲 VE⊐ンキ・    | - D シャッター:      | <b>+</b> - |
| 色 色替無 12 定なし 💌     | E/G No.型式 15              |              | -トキー 🔤 個 🔲 スペアキー | 個 □ メカキー        | íð.        |
|                    |                           |              |                  |                 |            |

◎ 車両情報登録 注: 車両情報の登録は、車検証及び現車をよく確認し、登録をお願いいたします。また、車両情報の入力内容が現車と異なる場合は、クレームの対象です。

## 检查項目 ④ 未検査 🔽 検査済

| 22       |                     |             |                    |               |                            |                      |                                        |         |                |                                          |                |                         |
|----------|---------------------|-------------|--------------------|---------------|----------------------------|----------------------|----------------------------------------|---------|----------------|------------------------------------------|----------------|-------------------------|
| <u> </u> | エンジン                |             | 重 体                |               | 足廻り                        |                      | その他                                    | 改造箇所    |                |                                          |                |                         |
| EG       | □ 不始動               | □煙          |                    |               | □修正                        | 70) / 足              | □ネジレ                                   | □オイルモレ  | BT要交換          | 🔲 EGガート                                  | □ シート          | □ フェンレス                 |
|          | □ 音                 | ■^v/15/3    | ストッパー              | □^3:中         | ■修正粗い                      |                      | □曲り                                    | 目抜け     | ■ BTレス仕様       | □ S <i>X</i> -9-                         | □社外カウル         | □フ <sup>1</sup> レーキマスター |
|          | □異音                 | □^ッドモレ      |                    | 一へに大          |                            |                      | □曲り大                                   |         | E and a        |                                          | - 0 km - 1     |                         |
|          | □異音大                | □ シリンダーニシミ  | タウンチューフ'<br>シートレール | , □ウズレ小       | ■りズル大                      | ステムBG                | □ がタツキ                                 |         | □ 10°~4~       | 1,1,1,1,1,1,1,1,1,1,1,1,1,1,1,1,1,1,1,1, | 21297-4        | 1702173-9               |
|          | □ 75不調              | □ シリンダーモレ   |                    | □クスル中         |                            | 7ロントローター<br>7ロントフシーキ | ■磨耗小                                   | □ 磨耗大   | □ カギ複数         | □ ウインカー                                  | 🔲 スクリーン        | □ホアアッフ*                 |
|          | □ 75 x <sup>2</sup> | 77/5-193    |                    | 日曲り小          | ■曲り大                       |                      | 麻拝中                                    |         | □切音            | I75り                                     | Z797*          | □ホイール                   |
|          | □白煙                 | □ アンダーモレ    |                    |               |                            |                      | 引きずり                                   | □不良     | <b>_</b> tu⊡らず | □外装                                      | <b>□</b> \$/\$ | 777-                    |
| 駆動系      | □ 音                 | □異音大        |                    | 外観<br>回data:A | □ (愛知本 向 h7                | UF                   | □ オイルモレ                                | □抜け     | □雷源入らず         | 「キャフジレター                                 | <i>∎ \$2/5</i> | <u>□</u> 51ŀ            |
|          | □異音                 |             | タンク                | IN7747        | 2 梁法珠                      |                      | ■磨耗小                                   | ■磨耗大    | CJ_b_7.8h      | tell 0%                                  |                |                         |
| ラジエター・   | □曲り小                | □曲リ大        | 37-F               |               | □ <u>an</u> and the second | 970-9-               | □磨耗中                                   |         | 0,-,-190       | L 49777 -                                | L 7 1874-9-    | 1// 13-                 |
|          | 日曲り中                | ロクーラントモレ    |                    |               |                            | リアフシーキ               | 미리하고니                                  | 一不良     | □T/-外-不良       | □ ウラッ¥                                   | □ テールランフ*      | <b>□</b> リアサス           |
| 4+77b9-  | 「訪り                 | 東調整         | メッキ<br>アル:部        | - 7949215<br> | 1/949/                     | 702/9/7              | □□□□□□□□□□□□□□□□□□□□□□□□□□□□□□□□□□□□□□ | THE THE | ■キウ固着          | ウラッチマスター                                 | □ デカール         | ローダウン                   |
|          | □ オーバーフロー           | CLI AVE ILE | 外装                 | ロフク49<br>     | □ 色アセ大                     | リアタイヤ                |                                        | 111111  | □りランキンが可       | <b>□</b> サブフレーム                          | ロハンドル          | □改造多数                   |

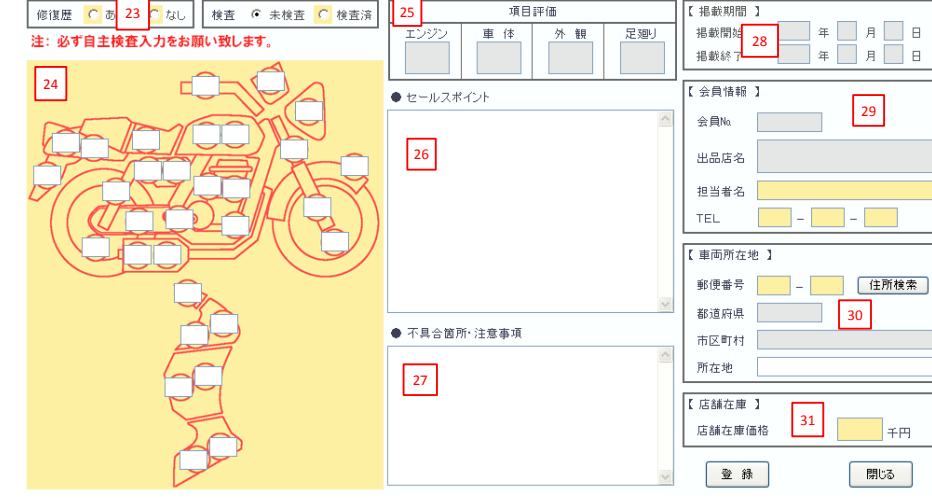

# 書類 走行距離表示

車検証備考欄に記載されている【走行距離計表示値】を確認の上、入力して下さい。また、走行単位の"km・マイル"を 選択して下さい。

※車検証に記載されている走行距離と車両の現メーター距離数を確認上、メーターが示す距離数よりも車検証に 記載されている走行距離が多い場合、メーター改ざんとなりますのでご注意下さい。

※未入力の場合で、成約後にメーター改ざんが発覚した場合はペナルティーの対象となりますのでご注意下さい。

### 書類 旧走行距離表示

車検証備考欄に記載されている【旧走行距離計表示値】を確認の上、入力して下さい。また、走行単位の"km・マイル"を 選択して下さい。 ※【旧走行距離計表示値】に入力された走行距離数値が【走行距離計表示値】より多い場合、 メーター改ざんとなりますのでご注意下さい。

#### E/G No.型式 車検証で確認の上、入力して下さい。

- 16
   EG始動確認済

   EGが始動することを確認した上で選択して下さい。

# 17 17 17

車両にセル機能装置があり、正常に作動することを確認した上で 選択して下さい。

#### 聿粨毎 18

登録に必要な書類がない場合は選択して下さい。

### インジェクション

19 車面の原動機にインジェクション機構が備わっていることを 確認した上で選択して下さい。

# 1<sub>20</sub> 電動

電動バイクの場合は選択して下さい。

## **煙淮**準備品

21 標準装備車両の場合は、各項目を選択して下さい。

### 検査項日(必須項日)

22 は自主検査を行い、車両状態で該当する箇所を選択して下さい。 最大64項目まで選択できます。65項目以上になる場合は、 内容を【●不具合箇所・注意事項】に入力して下さい。

#### |修復歴・検査(必須項日) 23

修復歴の有無を選択し、自主検査をした上で検査済にして下さい。 ※未検査での登録はできません。

### 車両検査(外装瑕疵)(必須項目)

24 ダメージがある場合は該当箇所を選択すると、瑕疵記号が 表示されるので選択して下さい。

# 111日評価

25 アライAA出品・落札履歴から登録(自社分)した場合、自動入力されます。 又は、他社検査機関を利用した場合に編集可能です。

### セールスポイント

26 装備品入力時は、作動テスト及び付属部品の有無を確認して下さい。 装備品に付属する部品等が必要な場合は、付属品が有ることを 確認して下さい。クレームになる場合があります。

#### 不具合箇所・注意事項 27

車両の不具合箇所、欠品等を入力して下さい。冠水車等(詳しくは、 店舗在庫規約 第7条 出品対象車両)を出品する際も明記して下さい。

#### 掲載期間(未入力) 28

掲載開始日から90日間となります。アライAAオークションデータを 使用する場合は、セリ日(開催日)から90日間となります。

### 会員情報(必須項目)

29 担当者名、担当者の電話番号を入力して下さい。

### 車両所在地(必須項目)

30 車両が展示されている住所を選択して下さい。 郵便番号入力後、「住所検索」ボタンより検索されます。 AI-NETで検索される際は市区町村までしか表示されません。

#### ]店舗在庫価格(必須項目) 31

店舗在庫で表示される業販価格(税抜)を入力して下さい(単位は千円)。

# 評価点

32 アライAA出品・落札履歴から登録(自社分)した場合、自動入力されます。 又は、他社検査機関を利用した場合に編集可能です。

### 他社検査機関

33 第三者の検査機関により車両検査を受けた場合は選択して下さい。 評価点の入力が可能になります。

#### 手書き出品票での登録 34

手書き出品票を使用して出品する際はチェックを入れて下さい。

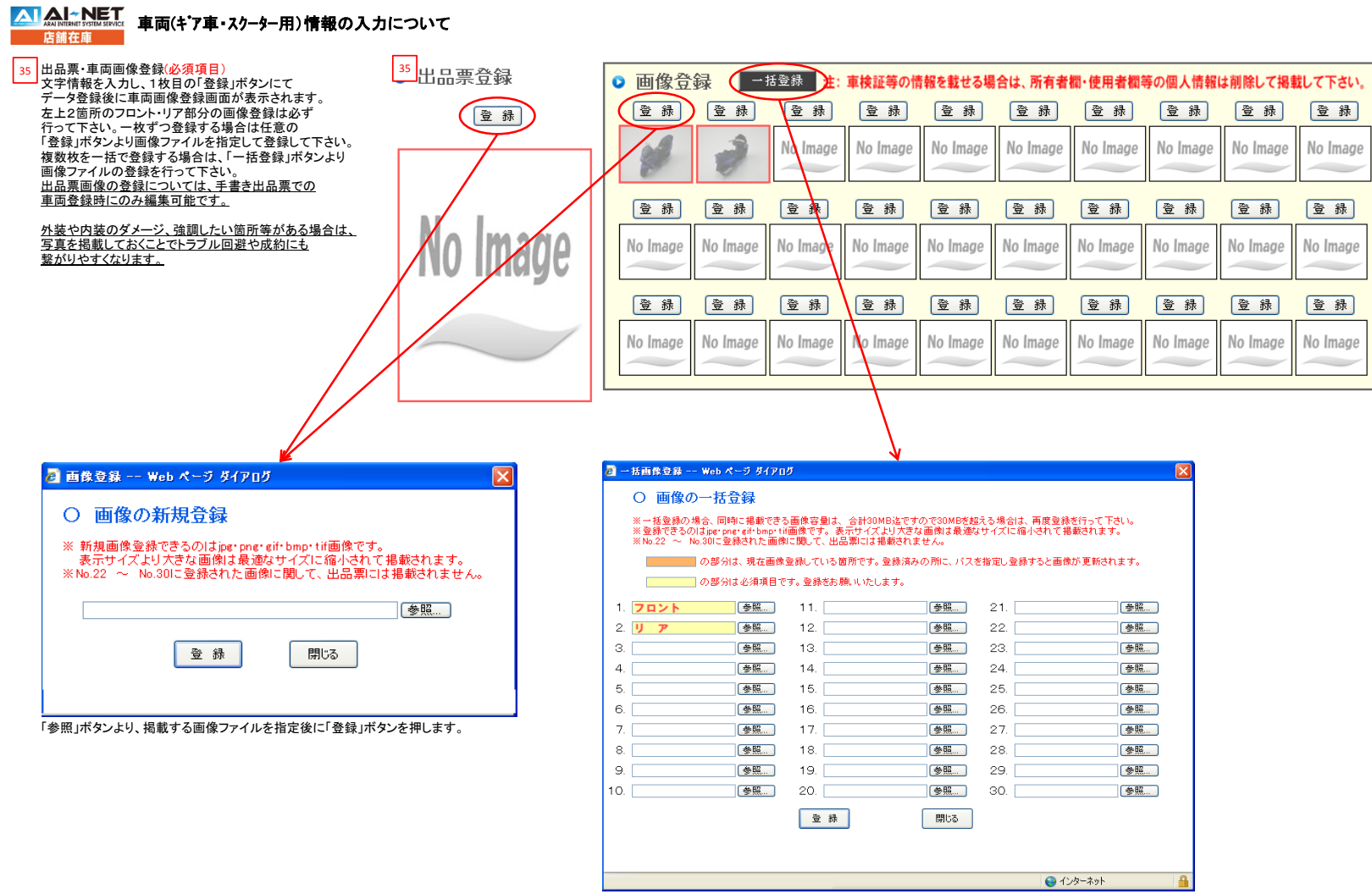

「参照」ボタンより、掲載する画像ファイルを指定後に「登録」ボタンを押します。